## **Diaper Change Sticker Printing Instructions**

Once you've downloaded the sticker sheet from the Partner Portal, follow these steps to print your stickers.

## If you would like to print the stickers yourself:

- 1. Search "Avery 5164" labels on Amazon or an office supply store.
- 2. Instructions will be provided with the labels for how to print using your own printer.
- If you would like Avery to print the stickers for you:
  - 1. Visit https://www.avery.com/templates/5164
  - 2. Click "Upload Your Artwork" under "Start Designing."
  - 3. Select the vertical orientation on the right.
  - 4. Click "Select File" and upload the sticker sheet PDF.
    \*\*Note: this may take several minutes to upload.
  - 5. Once the file uploads, click "Apply this Design."
  - 6. Click "Preview and Print."
  - 7. Click "Let Us Print For You" and then "I'm Ready."
  - 8. You can choose whether or not you would like to create an account and save your design.
  - 9. Click "I Approve My Design."
  - 10. Select the quantity and material you would like and proceed to checkout.

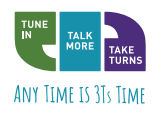

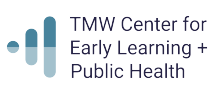